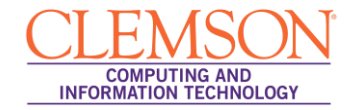

## Windows 7/8 Installer

eduroam

## 1. Launch the **eduroam.exe**.

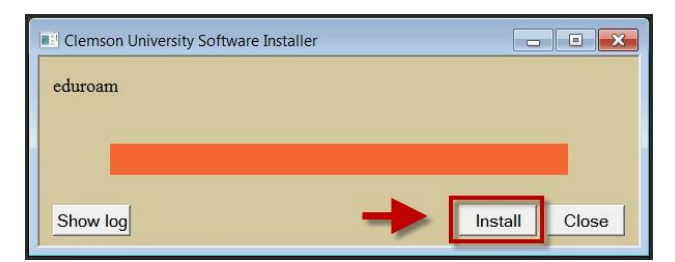

## 2. Click Install.

| Clemson University Software Installer    | - • •   |
|------------------------------------------|---------|
| eduroam<br>Installation is now complete! |         |
|                                          |         |
| Show log                                 | Install |

3. Click Close.

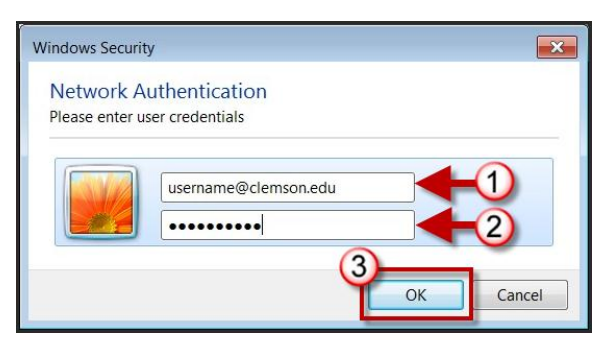

4. Login with your username@clemson.edu and password, then click OK.